# RMV-760D-MTCP 快速入門指南

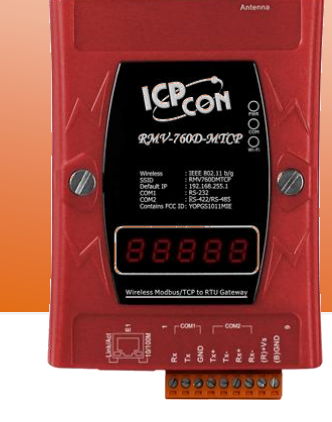

## For RMV-760D-MTCP

繁體中文/一月 2016/版本 2.0

檢查配件

產品包裝內應含下列配件:

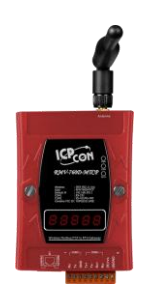

RMV-760D-MTCP

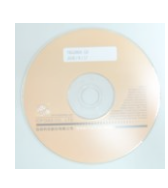

CD 光碟

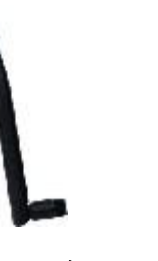

Wi-Fi 天線 ANT-124-05

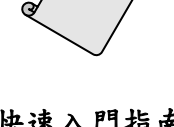

**快速入門指南** (本文件)

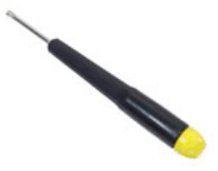

螺絲刀

1

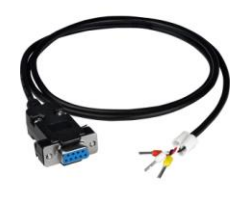

RS-232 傳輸線 CA-0910

安裝軟體

#### 安裝 RMV-760D-MTCP Utility:

 $usbcd:\ napdos\ rmv-760d-mtcp\ software\ rmv760dmtcp\ v20.exe$ 

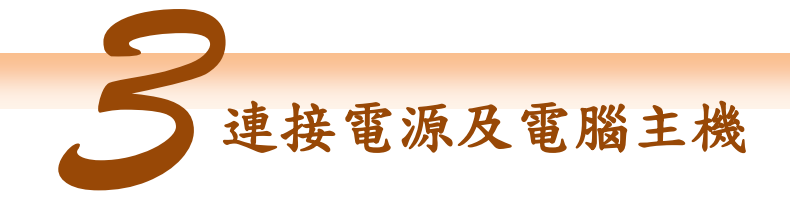

- 1. 確認您 PC 的網路設定正確且可運作。
- 2. 確認 Init/Normal 開闢是在 Normal 位置上,參考圖 3-1.

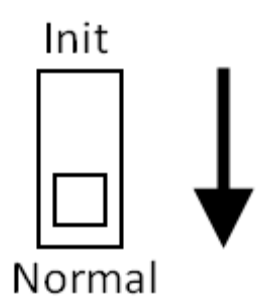

圖 3-1 模式選擇開關

 將 RMV-760D-MTCP 與 PC 連接至同一個集線器或同一個子網域,然後供電開機啟 動 RMV-760D-MTCP,參考圖 3-2。

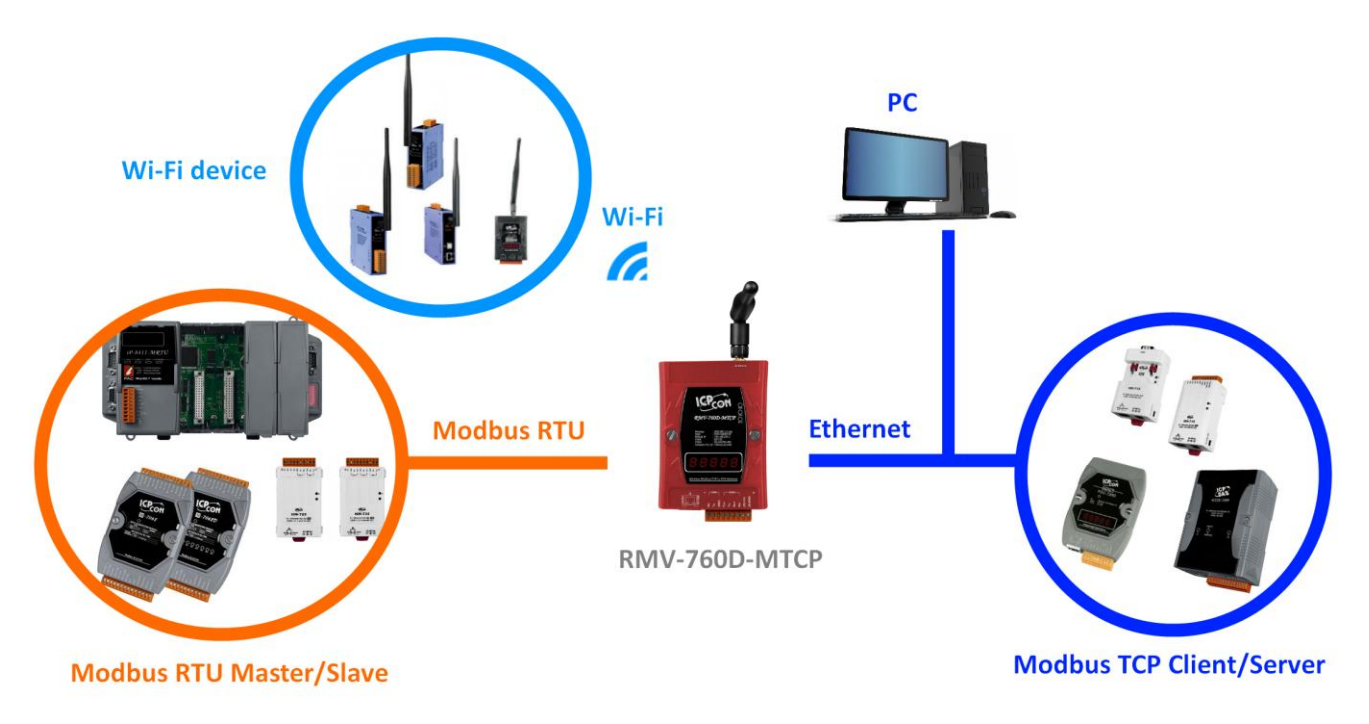

圖 3-2 RMV-760D-MTCP 模組安裝

4. 介面配置

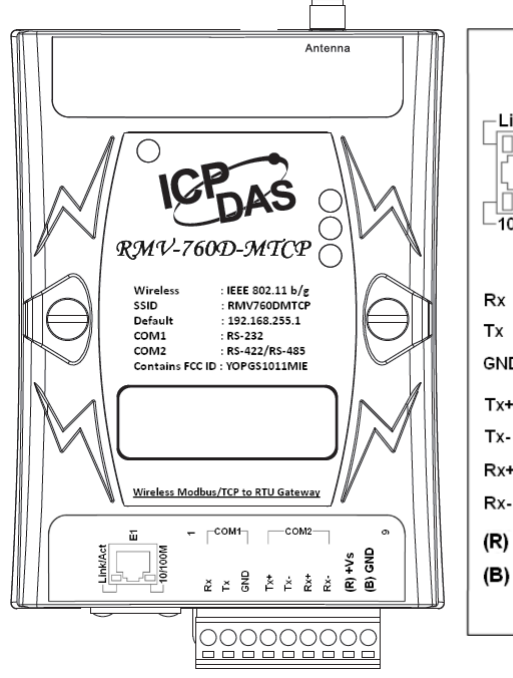

| Link/Act                 | E1        |
|--------------------------|-----------|
| Rx<br>Tx<br>GND          | 1<br>COM1 |
| Tx+<br>Tx-<br>Rx+<br>Rx- | COM2      |
| (R) +Vs<br>(B) GND       | 9         |

| 腳位 | 名稱  | 描述                               |
|----|-----|----------------------------------|
| 1  | Rx  | Rx of RS-232                     |
| 2  | Tx  | Tx of RS-232                     |
| 3  | GND | GND of RS-232                    |
| 4  | Tx+ | Tx+ of RS-422 / D+ of RS-485     |
| 5  | Tx- | Tx- of RS-422 / D- of RS-485     |
| 6  | Rx+ | Rx- of RS-422                    |
| 7  | Rx- | Rx- of RS-422                    |
| 8  | +Vs | V+ of Power Supply (+10~+30 VDC) |
| 9  | GND | GND of Power Supply              |
|    |     |                                  |

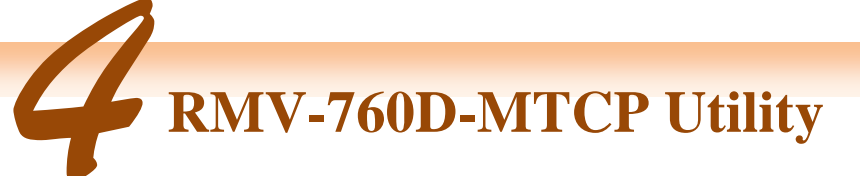

#### 1. 執行 RMV-760D-MTCP Utility.

| 🍟 RMV-760D-MTCP v2.0                                                                                                    |                                               |
|----------------------------------------------------------------------------------------------------|-----------------------------------------------|
| Module IP: 192 168 255 1 COR                                                                                                    | NECT DISCONNECT                               |
| Ethemet                                                                                                    | Serial Port                                   |
| IP Address: 192 168 255 1                                                                                                    | Net ID 1                                      |
| Subnet Mask: 255 255 0 0                                                                                                    | Baud Rate : 115200                            |
| Gateway: 192 168 0 254<br>DHCP: © Enable © Disable                                                                                                    | Data Bits: 8<br>Parity: None<br>Stop Bits: 1  |
| Mode : AP                                                                                                    | Operation Mode                                |
| SSID : RMY760DMTCP                                                                                                    | MB RIU and MB TCP gateway                     |
| Security : WEP                                                                                                    | Pair-Connection                               |
| Pass word . Introductor   Channel : 7 Image: Constraint of the second second | Connect to Server<br>Server IP: 192 168 255 1 |
| Gateway : 192 168 0 254                                                                                                    | Submit                                        |
| DHCP : © Enable © Disable                                                                                                    | EXIT                                          |

圖 4-1. RMV-760D-MTCP Utility

RMV-760D-MTCP 快速入門指南

2. 點擊"Connect" 鈕與 RMV-760D-MTCP 連接(圖 4-1).

| Server IP: | 192 168 255 1 |  | 1 | CONNECT DISCONNECT | )                                     |   |
|------------|---------------|--|---|--------------------|---------------------------------------|---|
|            |               |  |   |                    | · · · · · · · · · · · · · · · · · · · | 1 |

#### 圖 4-2. Utility 的 Connect 鈕.

3. 設定乙太網路, Wi-Fi 以及 Serial Port.

|              |                    |                    | Wi-Fi       |             |
|--------------|--------------------|--------------------|-------------|-------------|
| Ethernet     |                    | Serial Port        | Mode :      | Ad-Hoc      |
| IP Address : | 192 168 255 1      | Baud Rate : 115200 | ssid :      | RM¥760DMTCP |
| Subnet Mask: | 255 255 0 0        | Data Bits : 8      | Security :  | WEP         |
| Gateway :    | 192 168 0 254      | Parity : None      | Pass Word : | 0123456789  |
| DHCP:        | O Enable O Disable | Stop Bits : 1      | Channel :   | 8           |

#### 圖 4-3. 通訊參數設定

4. 預設參數

#### 表格 4-1 参數預設值

| 乙太網路  |                 |  |  |  |  |  |
|-------|-----------------|--|--|--|--|--|
| 項目    | <b>参數</b> (預設值) |  |  |  |  |  |
| IP    | 192.168.255.1   |  |  |  |  |  |
| 開道    | 192.168.0.1     |  |  |  |  |  |
| 子網路遮罩 | 255.255.0.0     |  |  |  |  |  |
|       | Wi-Fi           |  |  |  |  |  |
| 模式    | Ad-Hoc          |  |  |  |  |  |
| SSID  | RMV7360DMTCP    |  |  |  |  |  |
| 加密    | WEP             |  |  |  |  |  |
| 密碼    | rmv760dmtcp     |  |  |  |  |  |
| 通道    | 6               |  |  |  |  |  |
|       | Serial Port     |  |  |  |  |  |
| 鮑率    | 115200          |  |  |  |  |  |
| 資料位元  | 8               |  |  |  |  |  |
| 同位位元  | None            |  |  |  |  |  |
| 停止位元  | 1               |  |  |  |  |  |

5. 選擇運行模式

| Operation Mode            |  |
|---------------------------|--|
| MB RTU and MB TCP gateway |  |
| Pair-Connection           |  |
| ¥хSегчег                  |  |

圖 4-4. 運行模式

## RMV-760D-MTCP 快速入門指南

i. MB RTU 從端轉 MB TCP 伺服端以及 MB TCP 客戶端轉 MB RTU 主端

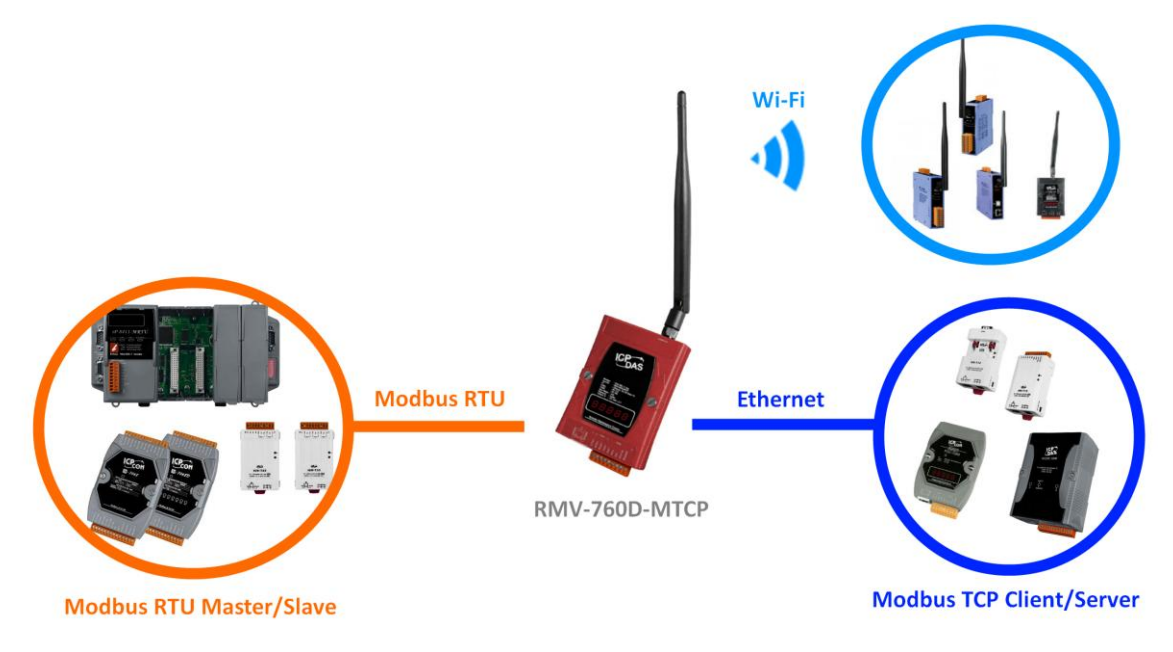

圖 4-5. Modbus RTU 及 Modbus TCP 端資料交換示意圖

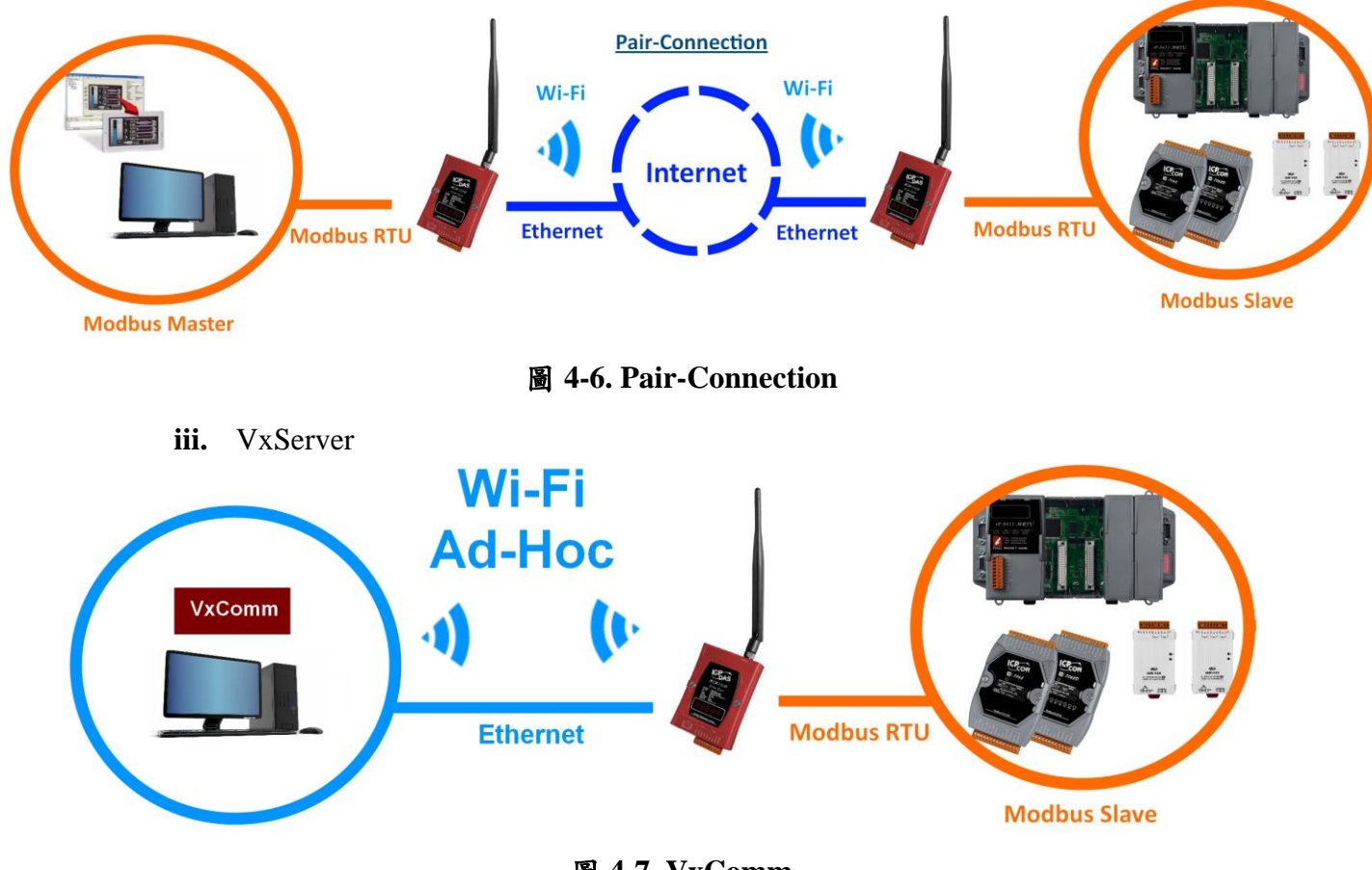

ii. Pair-Connection

- 圖 4-7. VxComm
- 6. 點擊"Submit"完成所有設定

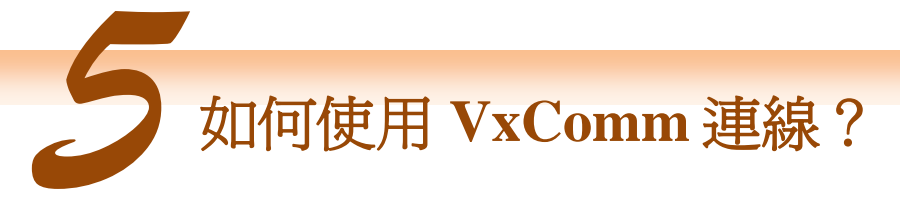

**步驟 1**: 下載 VxComm 工具:

http://ftp.icpdas.com/pub/cd/8000cd/napdos/driver/vxcomm\_driver/

"VxComm2K\_v2.11.05\_setup.exe"支援 Windows NT4.0, 2000 /XP/2003 以及 Vista32 (32-bit) "VxComm98.exe"支援 Windows 95/98/ME 請下載符合作業系統的軟體版本下載

#### 步驟2: 打開 VxComm 並新增RMV-760D-MTCP VxComm 伺服端

| 🥩 VxComm Utility [v2.13.02             | , Jun.22, 2015]  |       |            |              |         |             | _        | $\times$ |
|----------------------------------------|------------------|-------|------------|--------------|---------|-------------|----------|----------|
| <u>File Server P</u> ort <u>T</u> ools |                  |       |            |              |         |             |          |          |
|                                        | Configure Server |       |            |              |         |             |          |          |
| Add Server(s)<br>Remove Server         | V×Comm Se        | rvers |            |              | Port    | Virtual COM | Baudrate |          |
| Search Servers                         | Name             | Alias | IP Address | Sub-net Mask | Gateway | MAC Address | DHCP     |          |
| Configuration (UDP)                    |                  |       |            |              |         |             |          |          |
| Exit                                   |                  |       |            |              |         |             |          |          |
|                                        |                  |       |            |              |         |             |          |          |
|                                        |                  |       |            |              |         |             |          |          |
|                                        |                  |       |            |              |         |             |          |          |
| Status                                 |                  |       |            |              |         |             |          | //       |

## 步驟3:輸入RMV-760D-MTCP的IP address,並點擊OK。

| Adding Servers                         | ×                        |
|----------------------------------------|--------------------------|
| IP Range Server Options Port Options   |                          |
| Server Information                     | . Cot nome outemotically |
|                                        |                          |
| IP Range Start : 192.168.255.1         | ☐ Skip duplicated IP     |
| IP Range End : 192.168.255.1           |                          |
| Includes the following special IP :    |                          |
|                                        |                          |
| Virtual COM and I/O Port Mappings —    |                          |
| COM Port : COM1 -                      |                          |
| Fixed baudrate, use current settings   | of servers.              |
| ☐ Maps virtual COM ports to "Port I/O" | on servers.              |
|                                        |                          |
|                                        | OK Cancel                |

### 步驟 4: 重啟 VxComm 趨動程式,完成所有設定。

| 🥩 VxComm Utility [v2. | .13.0 | 2, Jun.22, 2015]  |       |                 |             |                  |              | _                  | × |
|-----------------------|-------|-------------------|-------|-----------------|-------------|------------------|--------------|--------------------|---|
| File Server Port To   | ools  |                   |       |                 |             |                  |              |                    |   |
|                       |       | Restart Driver    |       | figure Server   |             |                  | Configure    | Port               |   |
|                       | 7     | Terminal          |       |                 |             | Port             | Virtual COM  | Baudrate           |   |
|                       | 0     | Modbus RTU Mas    | ter   | (192.168.255.1) |             | Port I/O         | Reserved     | N/A                |   |
| Add Serve             | 3     | Modbus TCP Mast   | ter   |                 |             | Port 1<br>Port 2 | COM1<br>COM2 | Dynamic<br>Dynamic |   |
| Kemove S              | ĥ     | Driver Options    |       |                 |             |                  |              |                    |   |
| Web                   | 2     | System Informatio | n     |                 |             |                  |              |                    |   |
| Search Serve          | rs    | Name              | Alias | IP Address      | Sub-net Mas | k Gateway        | MAC Address  | DHCP               |   |
| Configuration (UDI    | P)    |                   |       |                 |             |                  |              |                    |   |
| Exit                  | ٦     |                   |       |                 |             |                  |              |                    |   |
| L                     |       |                   |       |                 |             |                  |              |                    |   |
|                       |       |                   |       |                 |             |                  |              |                    |   |
|                       |       |                   |       |                 |             |                  |              |                    |   |
| Status: OK            |       |                   |       |                 |             |                  |              |                    | / |